## Add a new account - Outlook Express.

The following explains how to add a new account using Outlook express.

• From the menu click "Tools" and then click on "Accounts."

| Send and Receive                                            |              |
|-------------------------------------------------------------|--------------|
| Synchronize All                                             |              |
| Address <u>B</u> ook<br>A <u>d</u> d Sender to Address Book | Ctrl+Shift+B |
| Message <u>R</u> ules                                       |              |
| Ne <u>w</u> sgroups                                         | Ctrl+W       |
| Accounts                                                    |              |
| New Account SigNup<br>Options                               |              |

• This will display you **Internet Account**. You must now click on the **Mail** Tab. And the window should look the same as below.

| All Mail Nev | vs Directory Service | ľ             | Add           |
|--------------|----------------------|---------------|---------------|
| Account      | Туре                 | Connection    |               |
| tog Account  | mail (défault)       | Any Available | <u>Export</u> |
|              |                      |               | Set Dider.    |

- To add a new mail account click on the **Add** button. If you want to check the setup of an existing account, highlight the account and then click on **Properties**.
- When you click on Add, the Internet Connection Wizard will start. See below.

| Internet Connection Wizard                     | ×                                                                                            |
|------------------------------------------------|----------------------------------------------------------------------------------------------|
| Your Name                                      | No.                                                                                          |
| When you send e-mail,<br>Type your name as you | your name will appear in the From field of the outgoing message.<br>would like it to appear. |
| Display name:                                  | Billy Smith                                                                                  |
|                                                | For example: John Smith                                                                      |
|                                                |                                                                                              |
|                                                |                                                                                              |
|                                                |                                                                                              |
|                                                |                                                                                              |
|                                                |                                                                                              |
|                                                | <u>K</u> ext≯ Cancel                                                                         |

- Enter your name as you want to be known. Click **Next** when done.
- The next window displayed is where you enter your email address. See Below.

| nternet Connection Wizard         |                                                            | ×     |
|-----------------------------------|------------------------------------------------------------|-------|
| Internet E-mail Address           |                                                            | ×     |
| Your e-mail address is th         | e address other people use to send e-mail messages to you. |       |
| • Laiready have an e-r            | nail address that I'd like to use.                         |       |
| <u>E</u> -mail address:           | billysmith@mydomainname.com.au                             |       |
|                                   | For example: someone@microsoft.com                         |       |
| C 1'd like to <u>sig</u> n up for | a new account from: Hotmail                                |       |
|                                   | <u>≺B</u> ack <u>N</u> ext> Ca                             | ancel |

• Enter your full email address.

• The next screen is where you enter the name of the mail server. The mail server is a POP3 server. Next enter the incoming and outgoing server names. See below.

| E-mail Server Names                                                                                                    |         |
|----------------------------------------------------------------------------------------------------|---------|
| My incoming mail server is a POP3 • server.                                                                               |         |
| Incoming mail (POP3, IMAP or HTTP) server:                                                                                |         |
| mail.mydomainname.com.au                                                                                                  |         |
|                                                                                                    |         |
| An SMTP server is the server that is used for your outgoing<br>Outgoing mail (SMTP) server:                               | e-mail. |
| An SMTP server is the server that is used for your outgoing<br>Outgoing mail (SMTP) server:<br>mail.mydomainname.com.au   | e-mail. |
| An SMTP server is the server that is used for your outgoing a<br>Outgoing mail (SMTP) server:<br>mail.mydomainname.com.au | e-mail. |
| An SMTP server is the server that is used for your outgoing<br>Outgoing mail (SMTP) server:<br>mail.mydomainname.com.au   | e-mail. |
| An SMTP server is the server that is used for your outgoing<br>Outgoing mail (SMTP) server:<br>mail.mydomainname.com.au   | e-mail. |
| An SMTP server is the server that is used for your outgoing<br>Outgoing mail (SMTP) server:<br>mail.mydomainname.com.au   | e-mail. |

- Ensure you substitute your domain name in.
- Next you must enter you Login and Password. When you enter the login it must be in the same format as shown below ie name@domainname. Note you do not add the .com.au

| ernet Connection Wiza                                                             | rd                                                                                                    |       |
|-----------------------------------------------------------------------------------|----------------------------------------------------------------------------------------------------|-------|
| Internet Mail Logon                                                               |                                                                                                    | 米     |
| Type the account nam                                                              | e and password your Internet service provider has given you.                                                                     | 6     |
| Account name:                                                                     | billysmith@mydomainname                                                                                                    |       |
|                                                                                   | -                                                                                                    | -     |
| Password:                                                                         | Remember pass <u>w</u> ord                                                                                                    |       |
| If your Internet service p<br>(SPA) to access your ma<br>Authentication (SPA)' ch | rovider requires you to use Secure Password Authentication<br>all account, select the 'Log On Using Secure Password<br>leck box. |       |
| Log on using Secure                                                               | Password Authentication (SPA)                                                                                                    |       |
|                                                                                   |                                                                                                    |       |
|                                                                                   | < <u>B</u> ack <u>N</u> ext > Ca                                                                                                 | ancel |

- Enter you password
- Click **Next** and then **Finish** to finish.
- Next click **Close** to close the Iinternet Account page.
- If you are going to send outwards mail from the account just added you must configure this as shown. There is a mail Help file for this action.